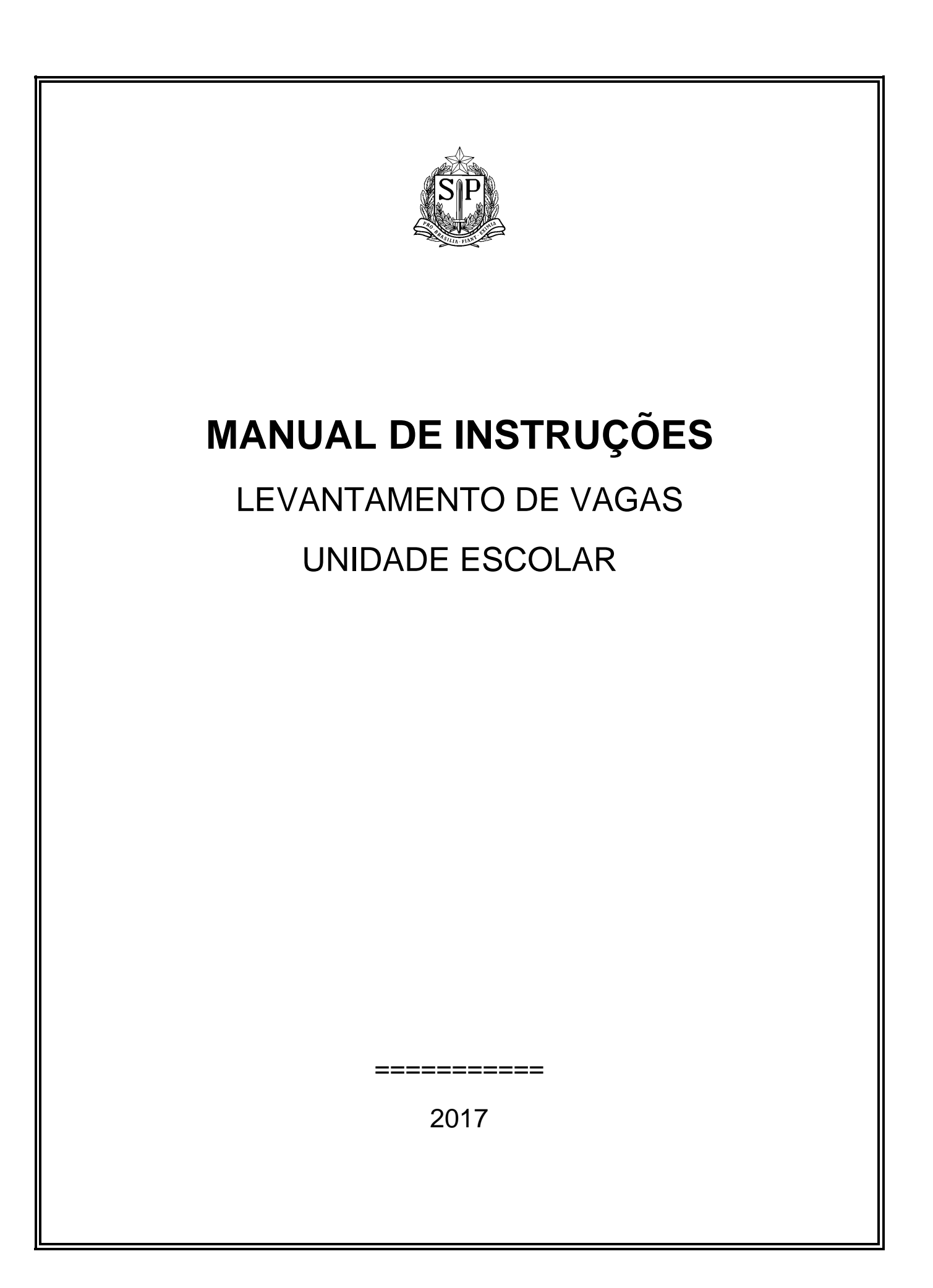

## 1- INTRODUÇÃO

O presente Manual tem a intenção de proporcionar um instrumento que possibilite o pronto acesso às informações precisas e atualizadas sobre coleta de vagas Concurso de Remoção na Secretaria da Educação do Estado de São Paulo.

Encontram-se definidas as áreas envolvidas e respectivas competências, bem como procedimentos a serem seguidos.

O Concurso será realizado via web, site: <u>http://portalnet.educacao.sp.gov.br</u>, no Link – Concurso de Remoção /<u>Coleta de vagas iniciais .</u>

## 1. COMPETÊNCIA

### 1.1. Levantamento de Vagas:

### 1.1.1. Diretor de Escola:

- Identificar as vagas iniciais em sua unidade escolar da classe de docentes e funcionários do Quadro de Apoio Escolar, as quais serão ratificadas pela Diretoria Regional de Ensino.

### 1.1.2. Dirigente Regional de Ensino:

- Identificar as vagas para a classe de Suporte Pedagógico e ratificar levantamento de vagas do Quadro de Apoio Escolar e docentes, realizado pela Unidade Escolar.

### 1.1.3. Coordenadoria de Gestão de Recursos Humanos:

 Gerenciar os procedimentos de Coleta de Vagas, assim como, publicar em Diário Oficial a Relação de Vagas a serem oferecidas nos Concursos.

# 2- LEGISLAÇÃO

### QUADRO DO MAGISTÉRIO:

► Lei Complementar nº444/85 - Estatuto do Magistério.

▶ Decreto nº 60.649/2014- altera dispositivos do Decreto nº 55.143/2009.

► Decreto nº 59.447/2013- define normas relativas para remoção do Quadro do Magistério

► Decreto nº 55.143/2009- regulamenta Concurso de Remoção para o Quadro do Magistério

Resolução SE nº 95/2009- define critérios e procedimentos para realização de Concurso de Remoção para o Quadro do magistério

► Lei Complementar nº 1.207/2013 - Dispõe sobre Concursos públicos

### Cursos:

▶ Resolução SE nº 58/2011

► Deliberação CEE nº108/2011- artigo 5º

### QUADRO DE APOIO ESCOLAR:

► Lei nº 7.698/1992- Cria Quadro de Apoio Escolar e dá providências correlatas.

► Lei Complementar 1.144/2011 - Institui Plano de Cargos, Vencimentos e Salários para os integrantes do Quadro de Apoio Escolar, da Secretaria da Educação, e dá providências correlatas.

► Decreto nº 58.027/2012- regulamenta Concurso de Remoção para o Quadro de Apoio Escolar.

► Resolução SE nº 79/2012 - Define critérios e procedimentos para Concurso de Remoção para o Quadro de apoio Escolar.

### Coleta de Vagas- QAE e QM:

Decreto nº 52.630/2008 - módulo das unidades escolares alterada pela Resolução SE nº27/2008, alterada pela Resolução SE nº25/2010.

▶ Resolução SE 77/2011 e Resolução SE nº 31/2013- CEEJA

►LC 1164/2012 alterada pela LC 1191/2012, Resolução SE 12/2012 - Escola Estaduais de Ensino Médio Integral

► Resolução SE 12/2017 – Dispõe sobre módulo e movimentação dos integrantes do Quadro de Apoio Escolar.

► Resolução SE 06/2016 alterada pela Resolução SE nº23/2016 – Dispõe sobre módulo para QAE, QSE e Diretor de Escola em Escolas de Tempo Integral - ETI

► Resolução SE 55/2008- Dispõe sobre módulo de Supervisor de Ensino. (A Resolução SE 24/2014, embora revogue a anterior, somente será utilizada quando houver novo provimento deste cargo)

# **3- ACESSO AO SISTEMA**

SISTEMA GDAE — Endereço eletrônico — http://portalnet.educacao.sp.gov.br

Página inicial — "Autenticação":

3.1-informar o "Usuário (login)", a "Senha"

3.2- clicar em "Entrar".

3.3-Na eventualidade do funcionário da Diretoria de Ensino não ter *login* e senha, contatar o administrador de segurança do GDAE da Diretoria de Ensino.

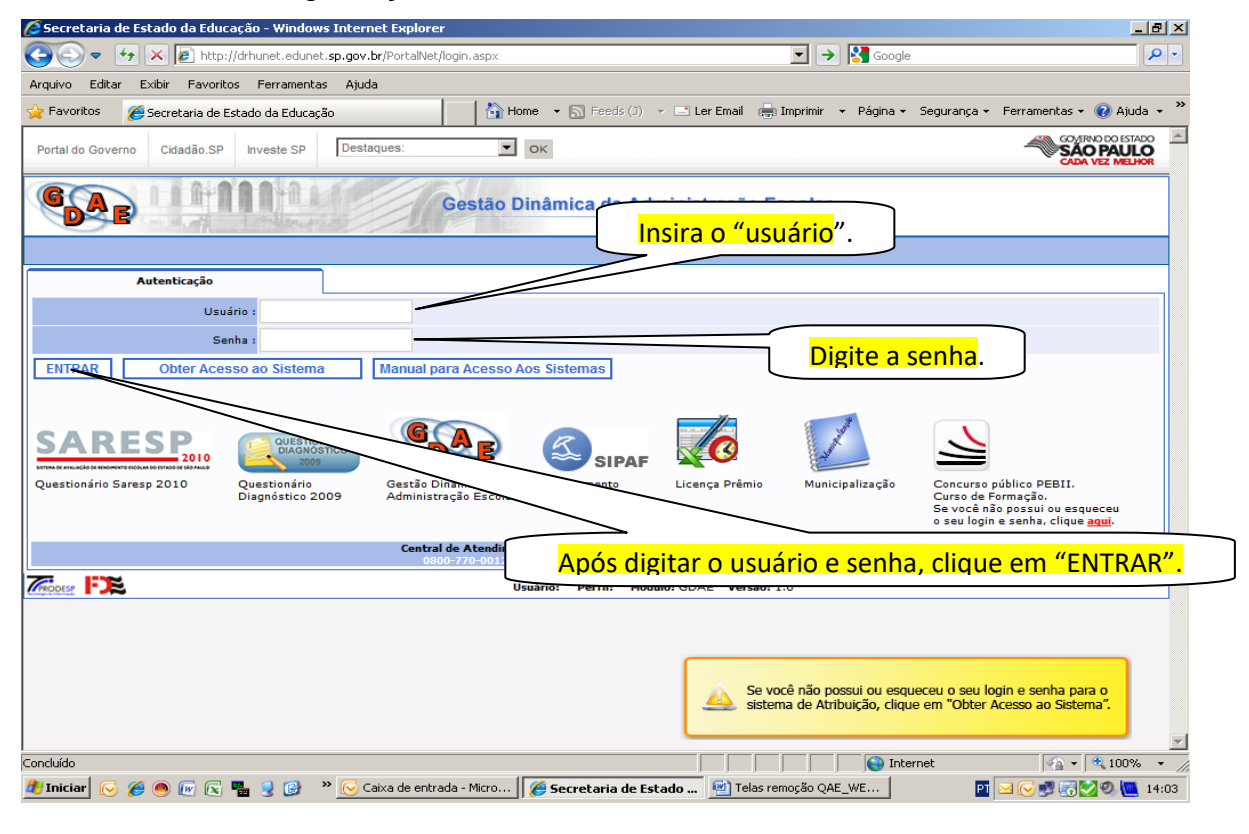

# 4- CONFIRMAÇÃO DE VAGAS

# 4.1 — Confirmação da vaga:

4.1.1 – Através da guia "Cadastro" a Unidade Escolar deve acessar a opção "Confirmação de Vagas", conforme imagem abaixo.

| 100                 | -               |                          |                  |                   |                                  |                                     |                        | na dan kara sa<br>Barta               | - 0 ×        |
|---------------------|-----------------|--------------------------|------------------|-------------------|----------------------------------|-------------------------------------|------------------------|---------------------------------------|--------------|
| 🗲 🕣 🙋 ht            | tp://drhunet.ed | unet. <b>sp.gov.br</b> / | /PortalNet/pagin | as/RemocaoQAE.Pa  | ages/Defaul <mark>t.as</mark> px |                                     |                        | 오 → Ċ 🥔 Secretaria de Estado da Edu × | <b>↑</b> ★ ☆ |
| Portal do Governo   | Cidadão.SP      | Investe SP               | Destaques:       | ♥ 0               | к                                |                                     |                        |                                       |              |
| GAE                 | Cliqu           | ue em                    | "cadas           | tro".             | âmica da Adminis                 | tração Escolar                      |                        |                                       |              |
| Cadastro            | 2               | Consultas                |                  | Manual            | Sistema                          |                                     |                        |                                       |              |
| Confirmacao Vag     | a               |                          |                  |                   |                                  |                                     |                        |                                       |              |
| Deferimento de F    | leser           | <hr/>                    |                  |                   |                                  |                                     |                        |                                       |              |
| PRODESP FDE         |                 |                          |                  | U                 | suário:ADRIANA ACCORDI T         | TASSARA KOLIMBROWSKEY Perfil:ESCOLA | Módulo: GDAE Versão: 2 | 20150226_17186(68)                    |              |
|                     |                 |                          | Clique           | em "con           | <mark>ifirmação d</mark>         | e vaga".                            |                        |                                       |              |
|                     |                 |                          |                  |                   |                                  |                                     |                        |                                       |              |
|                     |                 |                          |                  |                   |                                  |                                     |                        |                                       |              |
|                     |                 |                          |                  |                   |                                  |                                     |                        |                                       |              |
|                     |                 |                          |                  |                   |                                  |                                     |                        |                                       |              |
| http://drhunet.edun | et.sp.gov.br/Po | rtalNet/pagina           | s/RemocaoQAE.P   | ages/ColetaVagas/ | (ConfirmacaoVagas.aspx           |                                     |                        |                                       | 🔍 100% 👻 🔐   |
| <b>(</b>            | $\bigcirc$      | <b>E</b>                 | 3                |                   | 2                                |                                     |                        | • †                                   | 17:16        |

## 4.2.2-Selecionar o Concurso

| Portal do Governo | p://drhunet.edunet.sp.gov.br/F<br>Cidadão.SP Investe SP | ortalNet/paginas/Remo                                               | Selec                  | <mark>ione o Concu</mark> | <mark>urso.</mark>                       | ۵ ۵ ۰ ۹     | Secretaria de Estado da E | du× û ☆ ಔ                |                 |
|-------------------|---------------------------------------------------------|---------------------------------------------------------------------|------------------------|---------------------------|------------------------------------------|-------------|---------------------------|--------------------------|-----------------|
| GAE               | 11111                                                   | Gestão Di                                                           | inâmi                  | stração Escolar           |                                          |             |                           | <mark>Selecione a</mark> | Diretoria       |
| Cadastro          | Consultas<br>Confirmação de vagas                       | Manual                                                              | ma                     |                           |                                          |             | $\geq$                    |                          |                 |
| Confirmação de va | agas<br>Concurso:<br>Cargo:                             | Selecione<br>Concurso de Remoção - PEB<br>Concurso de Remoção - QAE | I -2015<br>/2014       |                           | Diretoria: SANTO Al<br>Escola: 8035 - CL | NDRE        | ~                         | 1                        |                 |
| Contingente       |                                                         |                                                                     |                        | Pesquisar                 |                                          |             |                           | Sele                     | cione a escola. |
|                   |                                                         |                                                                     | Usuário:ADRIANA ACCORI | DI TASSARA KOLIMBROWSKEY  | Pert Módulo: G<br>Clic                   | ue em "pesq | uisar".                   |                          |                 |
|                   |                                                         |                                                                     |                        |                           |                                          |             |                           | € <b>100%</b> ▼          |                 |

## 4.3- Acessar a página de confirmação

## 4.3.1- Apresentação da Tela de Confirmação de Vagas

- 1 CONCURSO
- 2 CARGO
- 3 DIRETORIA DE ENSINO
- 4 ESCOLA

## DADOS PARA CONFIRMAÇÃO:

- 5 MÓDULO/QAE AULAS/CARGO QM
- 6 AULAS ATRIBUÍDAS/ CARGOS OCUPADOS
- 7 VAGA INICIAL A SER CONFIRMADA OU RETIFICADA
- 8 BOTÕES DE CONFIRMAÇÃO SIM/NÃO

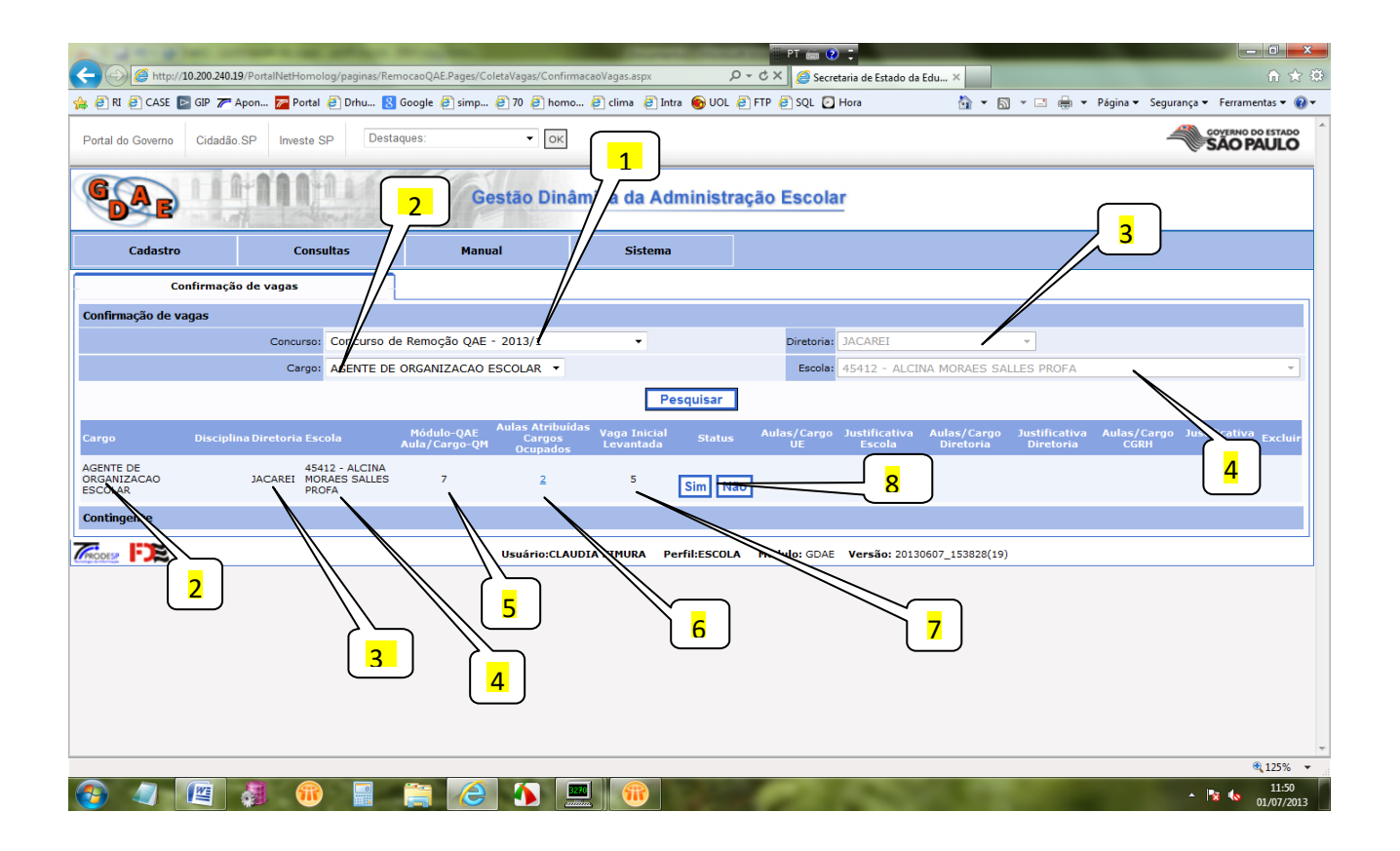

**QAE**: Registro do módulo da unidade escolar calculado pelo sistema, realizado pelo cruzamento de critérios estabelecidos em legislação.

**SUPORTE PEDAGÓGICO**: Registro do módulo da unidade escolar para Diretor de Escola e da Diretoria Regional de Ensino para Supervisores de Ensino.

**DOCENTES**: registrará a quantidade de aulas livres existentes ou número de classe /classe (PEB I) existentes na unidade escolar, calculado pelo cruzamento do quadro de aulas.

### Aulas Atribuídas/ Cargos ocupados

**QAE**: Registro do número do contingente efetivo da unidade escolar por Cargo.

**SUPORTE PEDAGÓGICO:** Registro do número contingente efetivo da Unidade Escolar para Diretor de Escola e da Diretoria Regional de Ensino para Supervisor de Ensino.

**DOCENTES:** Para docentes, além do contingente efetivo virá registrado o número de aulas que constitui sua Jornada.

### Vaga Inicial Levantada:

Vaga inicial a ser oferecida para o Concurso de Remoção na respectiva Unidade Escolar/Diretoria de Ensino:

**<u>QAE</u>-** Unidade Escolar-total de cargos livres, calculado pelo cruzamento de critérios estabelecidos em <u>legislação X contingente efetivo X cadastro funcional</u>.

**Obs.** No cálculo do Módulo Escolar do Cargo de Agente de Serviços Escolares, as escolas que vierem com a vaga inicial zerada, deverão ser revistas e calculadas manualmente.

<u>Suporte Pedagógico</u>– Unidade Escolar para Diretor de Escola e Diretoria Regional de Ensino para Supervisor de Ensino, calculado pelo cruzamento de critérios estabelecidos <u>em</u> <u>legislação X contingente efetivo X cadastro funcional.</u>

**Docentes**: total de aulas livres/classes existentes na unidade escolar, calculada pelo cruzamento de aulas digitadas no <u>Quadro de Aulas X contingente efetivo X carga horária</u>.

## 4.5- Para RATIFICAR vaga levantada pelo sistema

4.5.1- Clicar em SIM: confirma vaga

|                                     | 10 200 240 10/Dest-Mart Jacobier          |                                                     |                                                       | PT 🖨 😧 🕽                       |                                                      |                                                |                         |
|-------------------------------------|-------------------------------------------|-----------------------------------------------------|-------------------------------------------------------|--------------------------------|------------------------------------------------------|------------------------------------------------|-------------------------|
| 🚖 🥘 RI 🥔 CASE 🛯                     | 🗧 GIP 🎢 Apon 🎢 Portal 🧃 Drhu              | 🚷 Google 🤌 simp 🖉 70 🎒 homo.                        | 🕘 clima 🧉 Intra 🌚 UOL 🤅                               | FTP @ SQL O Hora               | ao da Edu ×                                          | Página • Segurança • Ferramentas • 🔞 •         |                         |
| Portal do Governo                   | Cidadão.SP Investe SP                     | Destaques: • OK                                     |                                                       |                                |                                                      | GOVERNO DO ESTADO                              |                         |
| GAE                                 |                                           | Gestão Dinâ                                         | mica da Administra                                    | ção Escolar                    |                                                      |                                                |                         |
| Cadastro                            | Consultas                                 | Manual                                              | Sistema                                               | Ver                            | ifique todas as in                                   | formações e clique e                           | <mark>em "sim</mark> ". |
| Co                                  | nfirmação de vagas                        | -                                                   |                                                       |                                | 7 🖊                                                  |                                                |                         |
| Confirmação de va                   | agas<br>Concurso: Concu                   | rso de Remoção QAE - 2013/1                         | •                                                     | Diretoria:                     | -                                                    |                                                |                         |
|                                     | Cargo: AGENT                              | E DE ORGANIZACAO ESCOLAR 🔻                          | Pesquisar                                             | Esp                            | EINA MORAES SALLES PROFA                             | <b>*</b>                                       |                         |
| Cargo                               |                                           | Módulo-QAE Aulas Atribuíd<br>Aula/Cargo-QM Ocupados | <sup>as</sup> Vaga Inicial Status<br>Levantada Status | /Cargo Justificat<br>UE Escola | iva Aulas/Cargo Justificativa<br>Diretoria Diretoria | Aulas/Cargo Justificativa<br>CGRH CGRH Excluir |                         |
| AGENTE DE<br>ORGANIZACAO<br>ESCOLAR | 45412 - ALC<br>JACAREI MORAES SA<br>PROFA | INA<br>LLES 7 2                                     | 5 Sim Não                                             | 5                              |                                                      |                                                |                         |
| Contingente                         |                                           |                                                     |                                                       |                                |                                                      |                                                |                         |
| TRODES FIE                          |                                           | Usuário:CLAU                                        | DIA KIMURA Perfil:ESCOLA                              | Módulo: GDAE Versão:           | 20130607_153828(19)                                  |                                                |                         |
|                                     |                                           |                                                     |                                                       |                                |                                                      |                                                |                         |
|                                     |                                           |                                                     |                                                       | -                              | _                                                    | € 125% ▼                                       | 12                      |
|                                     | 🖉 👹 💷                                     |                                                     |                                                       |                                |                                                      | ▲ 🔀 Խ 11:50<br>01/07/2013                      |                         |

4.5.2 - Confirmar a quantidade de vaga, clicando em <u>OK</u>.

|                                     | TAXABLE INCOME.           | No. of Concession, name                  | the last strength of                 | treasure, sugar stress and  |                       | PT 📾 😢        |                         |                          |                            |                        |                             |
|-------------------------------------|---------------------------|------------------------------------------|--------------------------------------|-----------------------------|-----------------------|---------------|-------------------------|--------------------------|----------------------------|------------------------|-----------------------------|
| 🔶 🕘 🏉 http://1                      | 10.200.240.19/PortalNetHo | molog/paginas/Rem                        | ocaoQAE.Pages/ColetaVaga             | s/ConfirmacaoVagas.aspx     | Q                     | - ♂ × 🧉 Secre | taria de Estado da I    | du ×                     |                            |                        | ☆ ☆ ?                       |
| 🖕 🕘 RI 🥭 CASE 📘                     | GIP 🎢 Apon 🌌 Por          | tal 🧃 Drhu <u>8</u> (                    | ioogle 🧃 simp 🗃 70                   | 🗿 homo 🥭 clima 🧔            | 🖞 Intra 🏾 🌀 UOL 🧧     | ) FTP 🧧 SQL 💟 | Hora                    | 👌 🕶 🔊                    | * 🖃 🖶 * F                  | agina 👻 Segurança      | 👻 Ferramentas 👻 🔞 🖲         |
| Portal do Governo                   | Cidadão.SP Invest         | e SP Destaq                              | ues:                                 | ок                          |                       |               |                         |                          |                            |                        | SÃO PAULO                   |
| GDAE                                |                           |                                          | Gestão                               | Dinâmica da                 | Administra            | ção Escola    | ŗ                       |                          | Clic                       | <mark>jue em</mark>    | <mark>"ОК</mark> ".         |
| cudustro                            |                           |                                          | Handar                               | 51540                       |                       |               |                         |                          |                            |                        |                             |
| Co                                  | nfirmação de vagas        |                                          |                                      |                             |                       |               |                         |                          | / /                        | /                      |                             |
| Confirmação de va                   | igas                      |                                          |                                      |                             |                       |               |                         |                          |                            |                        |                             |
|                                     | Concur                    | so: Concurso de                          | Remoção QAE - 2013                   | ∕1 <b>▼</b>                 |                       | Diretoria:    | JACAREI                 | //                       | <b>*</b>                   |                        |                             |
|                                     | Car                       | AGENTE DE C                              | ORGANIZACAO ESCOLA                   | R 🔻 Mensagem da             | página da web         | <b>X</b>      | 45412                   | A MORAES SAL             | LES PROFA                  |                        | -                           |
|                                     |                           |                                          |                                      |                             |                       |               |                         |                          |                            |                        |                             |
| Cargo                               | Disciplina Diretoria      | Escola ,                                 | Módulo-QAE Aulas<br>Aula/Cargo-QM Oc | Atribuíd<br>argos<br>upados | infirma a quantidade  | e de vag      | Justificativa<br>Escola | Aulas/Cargo<br>Diretoria | Justificativa<br>Diretoria | Aulas/Cargo Ju<br>CGRH | stificativa<br>CGRH Excluir |
| AGENTE DE<br>ORGANIZACAO<br>ESCOLAR | JACAREI                   | 45412 - ALCINA<br>MORAES SALLES<br>PROFA | 7                                    | 2                           | ОК                    | Cancelar      |                         |                          |                            |                        |                             |
| Contingente                         |                           |                                          |                                      |                             |                       |               |                         |                          |                            |                        |                             |
|                                     |                           |                                          | Usuá                                 | rio:CLAUDIA KIMURA          | Perfil:ESCOLA         | Módulo: GDAE  | Versão: 20130           | 607 153828(19)           |                            |                        |                             |
|                                     |                           |                                          | 0500                                 |                             | Termicococit          | TIGUILO DAL   | 1015001 20150           | 007_100020(137           |                            |                        |                             |
|                                     |                           |                                          |                                      |                             |                       |               |                         |                          |                            |                        |                             |
|                                     |                           |                                          |                                      |                             |                       |               |                         |                          |                            |                        |                             |
|                                     |                           |                                          |                                      |                             |                       |               |                         |                          |                            |                        |                             |
|                                     |                           |                                          |                                      |                             |                       |               |                         |                          |                            |                        |                             |
|                                     |                           |                                          |                                      |                             |                       |               |                         |                          |                            |                        |                             |
|                                     |                           |                                          |                                      |                             |                       |               |                         |                          |                            |                        |                             |
|                                     |                           |                                          |                                      |                             |                       |               |                         |                          |                            |                        |                             |
|                                     |                           |                                          |                                      |                             |                       | _             | _                       | _                        | _                          |                        | • 125% 👻                    |
| 🖅 🖉 🛛                               |                           | 1                                        |                                      |                             | and the second second | -             |                         |                          |                            |                        | 11:54                       |

4.5.3- Aparecerá a tela "Confirmado pela Escola".

| A 10 10 10                | and the second second se |                               | Case of Concession, Name of Street, or other | PT 📾 😢 📜                                 |                                        |                     |
|---------------------------|----------------------------------------------------------------------------------------------------|-------------------------------|----------------------------------------------|------------------------------------------|----------------------------------------|---------------------|
|                           | 19/PortalNetHomolog/paginas/Remoc                                                                                                    | aoQAE.Pages/ColetaVagas/Confi | rmacaoVagas.aspx 🔎 🗸                         | 🖒 🗙 👩 Secretaria de Estado da Edu 🛛      |                                        | ↑ ★ ₽               |
| 👍 🥘 RI 🎒 CASE 💽 GIP 🎢     | Apon 📨 Portal 进 Drhu 🚷 Go                                                                                                    | ogle 🚑 simp 🦉 70 🦉 hom        | 10 🥘 clima 🧉 Intra 🌀 UOL 🦉 F                 | TP 🕘 SQL 🖸 Hora 🏻 📩 👻 🖾                  | 👻 🖃 👻 Página 🕶 Segurança 👻 Ferran      | mentas 👻 🔞 👻        |
| Portal do Governo Cidadão | o.SP Investe SP Destaque                                                                                                    | ез: • ОК                      |                                              |                                          | SAO                                    | PAULO               |
| GAE                       |                                                                                                    | Gestão Din                    | âmica da Administraçã                        | io Escolar                               |                                        |                     |
| Cadastro                  | Consultas                                                                                                    | Manual                        | Sistema                                      |                                          |                                        |                     |
| . Confirmaçã              | io de vagas                                                                                                    |                               | Anós a d                                     | onfirmação anara                         | o o status do "cor                     | firmede nele ecc    |
| Confirmação de vagas      |                                                                                                    |                               | Apos a c                                     | John Maçao, aparec                       | e o status de col                      | inimado pela esco   |
|                           | Concurso: Concurso de R                                                                                                    | emoção QAE - 2013/1           |                                              | _                                        |                                        |                     |
|                           | Cargo: AGENTE DE OR                                                                                                    | GANIZACAO ESCOLAR             |                                              | 7 SAL                                    | LES PROFA                              | -                   |
|                           |                                                                                                    |                               | Pesquisar                                    |                                          |                                        |                     |
| Disease Disease           |                                                                                                    | Módulo-QAE Aulas Atribu       | iídas Vaga Inicial er t                      | Justificativa Aulas/Cargo                | Justificativa Aulas/Cargo Justificativ | a                   |
| AGENTE DE                 | A1<br>45412 - ALCINA                                                                                                    | ila/Cargo-QM_Cargos Ocup      | ados Levantada Statu<br>Confire              | Escola Diretoria                         | Diretoria CGRH CGRH                    | Excluir             |
| ORGANIZACAO<br>ESCOLAR    | JACAREI MORAES SALLES<br>PROFA                                                                                                    | 7 2                           | 5 pela cola.                                 |                                          |                                        |                     |
| Contingente               |                                                                                                    |                               |                                              |                                          |                                        |                     |
| FIE                       |                                                                                                    | Usuário:CLA                   | UDIA KIMURA Perfil:ESCOLA                    | Módulo: GDAE Versão: 20130607_153828(19) |                                        |                     |
| And a little as           |                                                                                                    |                               |                                              |                                          |                                        |                     |
|                           |                                                                                                    |                               |                                              |                                          |                                        |                     |
|                           |                                                                                                    |                               |                                              |                                          |                                        |                     |
|                           |                                                                                                    |                               |                                              |                                          |                                        |                     |
|                           |                                                                                                    |                               |                                              |                                          |                                        |                     |
|                           |                                                                                                    |                               |                                              |                                          |                                        |                     |
|                           |                                                                                                    |                               |                                              |                                          |                                        |                     |
|                           |                                                                                                    |                               |                                              |                                          |                                        | -                   |
|                           |                                                                                                    |                               |                                              |                                          |                                        | € 125% ×            |
| 🚱 🖉 🛄                     | - 💷 🕕 👘                                                                                                    | i 🌔 🚺 📗                       |                                              |                                          | - 🔯 🚸                                  | 11:55<br>01/07/2013 |

## 4.6—Para RETIFICAR a vaga inicial levantada

# 4.6.1- Clicar em <u>NÃO</u>.

|                                     | THE OWNER AND                | -                                      | The same lines                                   | Contrast of Contrast                            | 🎚 PT 📾 🕐 🗘                             |                                                  |                                            |                    |
|-------------------------------------|------------------------------|----------------------------------------|--------------------------------------------------|-------------------------------------------------|----------------------------------------|--------------------------------------------------|--------------------------------------------|--------------------|
| E State                             | //10.200.240.19/PortalNetHom | nolog/paginas/Ren                      | nocaoQAE.Pages/ColetaVagas/Confi                 | irmacaoVagas.aspx 🔎                             | ) 👻 🏈 Secretaria de Estado da          | Edu ×                                            |                                            | ₼ ☆ ፡፡             |
| 🚖 🥘 RI 🧿 CASE                       | 🔄 GIP 🎢 Apon ಶ Port          | al 🧃 Drhu <u>8</u>                     | Google 🧃 simp 🎒 70 🧃 hon                         | no 🥘 clima 🤌 Intra 🛞 UOL i                      | 🗿 FTP 🧃 SQL 🖸 Hora                     | 🐴 🕶 📾 👻 🖶 🤅                                      | ▼ Página ▼ Segurança ▼ Ferramenta          | tas 🔻 🔞 🕶          |
| Portal do Governo                   | Cidadão.SP Investe           | e SP Desta                             | Iques: • OK                                      | ]                                               |                                        |                                                  |                                            | ULO                |
| GAE                                 |                              |                                        | Gestão Din                                       | âmica da Administra                             | ação Escolar                           |                                                  |                                            |                    |
| Cadastr                             | o Cor                        | isultas                                | Manual                                           | Sistema                                         |                                        |                                                  |                                            |                    |
|                                     | Confirmação de vagas         |                                        |                                                  |                                                 |                                        |                                                  |                                            |                    |
| Confirmação de                      | vagas                        |                                        |                                                  |                                                 |                                        |                                                  |                                            |                    |
|                                     | Concurs                      | o: Concurso de                         | e Remoção QAE - 2013/1                           | *                                               | Diretoria: JACAREI                     | •                                                |                                            |                    |
|                                     | Carg                         | •: AGENTE DE                           | ORGANIZACAO ESCOLAR 🔹                            |                                                 | Escola: 45412 - ALCI                   | NA MORAES SALLES PROFA                           |                                            | <b>~</b>           |
|                                     |                              |                                        |                                                  | Pesquisar                                       |                                        |                                                  |                                            |                    |
| Cargo                               | Disciplina Diretoria E       | scola                                  | Módulo-QAE Aulas Atribu<br>Aula/Cargo-QM Ocupado | iídas Vaga Inicial Status<br>s Levantada Status | Aulas/Cargo Justificativa<br>UE Escola | Aulas/Cargo Justificativa<br>Diretoria Diretoria | a Aulas/Cargo Justificativa E<br>CGRH CGRH | Excluir            |
| AGENTE DE<br>ORGANIZACAO<br>ESCOLAR | JACAREI M<br>PI              | 5412 - ALCINA<br>IORAES SALLES<br>ROFA | 7 2                                              | 5 Sim Nä                                        | 7                                      |                                                  |                                            |                    |
| Contingente                         |                              |                                        |                                                  |                                                 |                                        |                                                  |                                            |                    |
|                                     |                              |                                        | Usuário:CL/                                      | AUDIA KIMURA Perfil:ESCOLA                      | 2013                                   | 0607_153828(19)                                  |                                            |                    |
|                                     |                              |                                        |                                                  |                                                 |                                        |                                                  |                                            |                    |
|                                     |                              |                                        |                                                  | Caso o                                          | o levantament                          | o não esteja                                     | correto, cliqu                             | <mark>e e "</mark> |
|                                     |                              |                                        |                                                  |                                                 |                                        |                                                  |                                            |                    |
|                                     |                              |                                        |                                                  |                                                 |                                        |                                                  |                                            |                    |
|                                     |                              |                                        |                                                  |                                                 |                                        |                                                  | €(1                                        | 125% 💌             |
|                                     | 🦉 🗿 🗿                        | )                                      | 🚞 🥝 🐴                                            |                                                 | - 10 M                                 |                                                  | - 🎼 🐚 <sub>01</sub>                        | 11:50              |

4.6.2 – Aparecerá a tela para lançar nova vaga e justificar a alteração.

4.6.2.1- Lançar nova vaga em "VAGA NICIAL CONFIRMADA".

4.6.2.2 – Lançar em "JUSTIFICATIVA": o motivo da alteração.

4.6.2.3 - CONFIRMAR

| al do Governo Cidadão.S | SP Investe SP Destaques: | - OK                             |                               |                             | GOYERNO DO ESTADO              |
|-------------------------|--------------------------|----------------------------------|-------------------------------|-----------------------------|--------------------------------|
|                         | Vaca Inicial Confirmada  | Justificativa da                 | Escola Cor                    | <mark>ifirme o total</mark> | <mark>de vaga inicial</mark> . |
| Cadastro                |                          |                                  |                               | 1                           |                                |
| rmação de vagas         | Justificativa:           |                                  |                               | 8                           | v<br>Justificativa Exchure     |
|                         | - MORA                   | Confirmar                        | Cancelar                      | Justifi                     | que a alteração                |
| ingente                 |                          | Usuário:CLAUDIA KIMURA Perfil:ES | OLA Módulo Versão: 20130607 1 | 53828(19)                   |                                |
|                         |                          |                                  |                               |                             | a fina a d'                    |

4.7- Para **RETIFICAR** a confirmação efetuada erroneamente e excluir vaga apontada restituindo-se o levantamento do sistema:

- 4.7.1 Clicar em Excluir
- 4.7.2- Clicar em 'CONFIRMA A EXCLUSÃO": OK

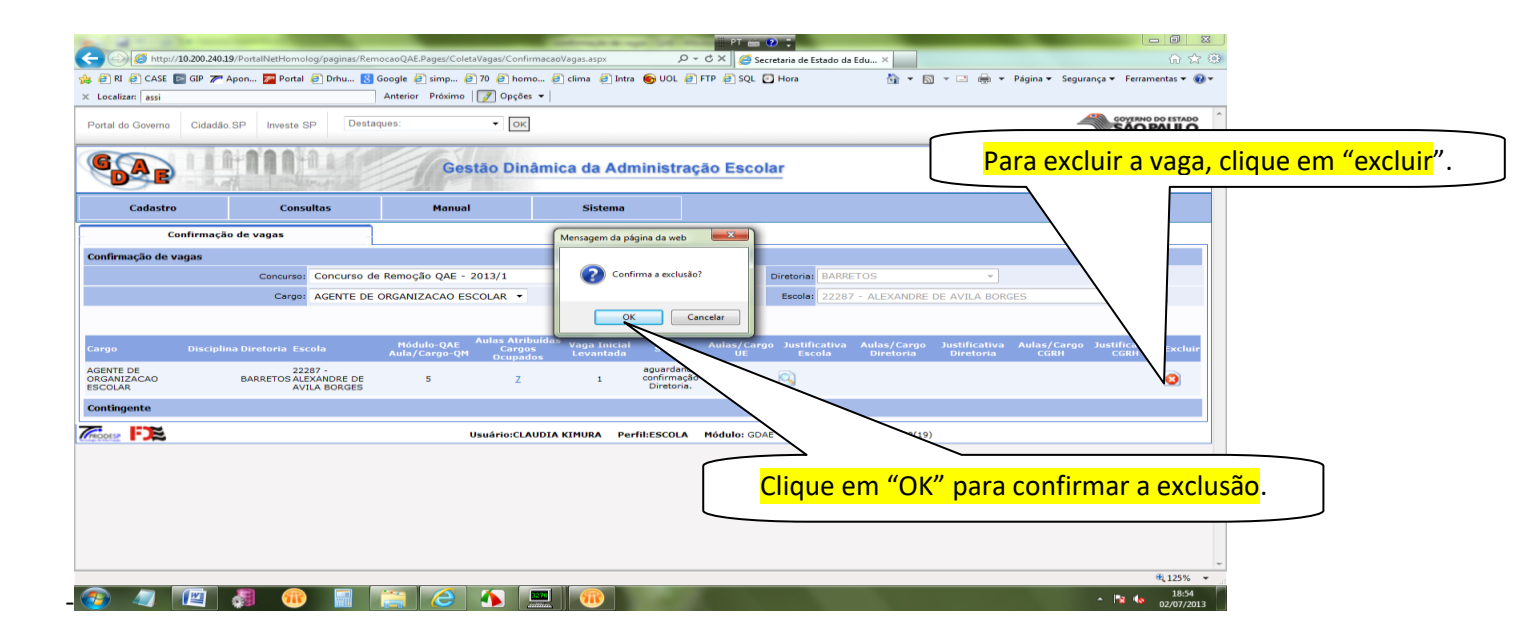

4.7.3 – A tela anterior retornará para recomeçar a confirmação, de acordo com a tela abaixo:

|                                     | _                      |                                            |                                                      | COLUMN 2 IN COLUMN                      | PT maa                | <b>0</b> ;                 |                                           |                             |                                  |
|-------------------------------------|------------------------|--------------------------------------------|------------------------------------------------------|-----------------------------------------|-----------------------|----------------------------|-------------------------------------------|-----------------------------|----------------------------------|
| 🗲 🕞 💋 http://:                      | 10.200.240.19/PortalNe | tHomolog/paginas/Remo                      | aoQAE.Pages/ColetaVagas/Cor                          | firmacaoVagas.aspx                      | ,                     | cretaria de Estado da E    | idu ×                                     |                             | A ☆ Ø                            |
| 🐅 🕘 RI 🥘 CASE 📱                     | GIP 🎢 Apon 🌌           | Portal 🥘 Drhu <u>8</u> Go                  | iogle 🥘 simp 🥘 70 🥭 ho                               | mo 🥘 clima 🧉 Intra 🌑                    | JOL 🧃 FTP 🎒 SQL 🕻     | Hora                       | 🛅 🕶 🖾 👻 🖷                                 | 🕈 🔻 Página 👻 Seg            | jurança 👻 Ferramentas 👻 🔞 👻      |
| × Localizar: assi                   |                        | ,                                          | Anterior Próximo 📝 Opçõ                              | es 🔻                                    |                       |                            |                                           |                             |                                  |
| Portal do Governo                   | Cidadão.SP In          | veste SP Destaqu                           | es: • o                                              | ¢                                       |                       |                            |                                           |                             | SÃO PAULO                        |
| GAE                                 | 11111                  | n ta a l                                   | Gestão Di                                            | nâmica da Admini                        | stração Esco          | lar                        |                                           |                             |                                  |
| Cadastro                            |                        | Consultas                                  | Manual                                               | Sistema                                 |                       |                            |                                           |                             |                                  |
| Co                                  | nfirmação de vaga      | as -                                       |                                                      |                                         |                       |                            |                                           |                             |                                  |
| Confirmação de va                   | agas                   |                                            |                                                      |                                         |                       |                            |                                           |                             |                                  |
|                                     | Cor                    | curso: Concurso de l                       | Remoção QAE - 2013/1                                 | •                                       |                       | Diretoria: BARRE           |                                           | *                           |                                  |
|                                     |                        | Cargo: AGENTE DE O                         | RGANIZACAO ESCOLAR                                   |                                         |                       | Escola: 22287              | - ALEXANDRE DE AVILA                      | BORGES                      | · ·                              |
|                                     |                        |                                            |                                                      | Pesquis                                 | ar                    |                            |                                           |                             |                                  |
| Cargo                               | Disciplina Diretor     | ia Escola                                  | Módulo-QAE Aulas Atri<br>Carg<br>Aula/Cargo-QM Ocupa | buídas Vaga Inicial S<br>Js Levantada S | atus Aulas/Care<br>UE | go Justificativa<br>Escola | Aulas/Cargo Justifica<br>Diretoria Direto | tiva Aulas/Caro<br>ria CGRH | jo Justificativa Excluir<br>CGRH |
| AGENTE DE<br>ORGANIZACAO<br>ESCOLAR | BARRET                 | 22287 -<br>OS ALEXANDRE DE<br>AVILA BORGES | 5 Z                                                  | 1 Sim                                   | Não                   |                            |                                           |                             |                                  |
| Contingente                         |                        |                                            |                                                      |                                         |                       |                            |                                           |                             |                                  |
| TRODES FIE                          |                        |                                            | Usuário:C                                            | AUDIA KIMURA Perfil:ES                  | COLA Módulo: GDA      | AE Versão: 20130           | 607_153828(19)                            |                             |                                  |
|                                     |                        |                                            |                                                      |                                         |                       |                            |                                           |                             |                                  |
|                                     |                        |                                            |                                                      |                                         |                       |                            |                                           |                             |                                  |
|                                     |                        |                                            |                                                      |                                         |                       |                            |                                           |                             |                                  |
|                                     |                        |                                            |                                                      |                                         |                       |                            |                                           |                             |                                  |
|                                     |                        |                                            |                                                      |                                         |                       |                            |                                           |                             |                                  |
|                                     |                        |                                            |                                                      |                                         |                       |                            |                                           |                             | -                                |
|                                     |                        |                                            |                                                      |                                         |                       |                            |                                           |                             | € <b>125%</b> ▼                  |
| <b>@</b>                            |                        | 🛞 🔜 📑                                      | 🗎 🥝 🐴                                                |                                         |                       |                            |                                           |                             | ▲ 😼 🍁 18:56<br>02/07/2013        |